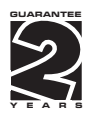

# OMD 201

4/6 DIGIT PROGRAMMABLE LARGE DISPLAY

DATA DISPLAY

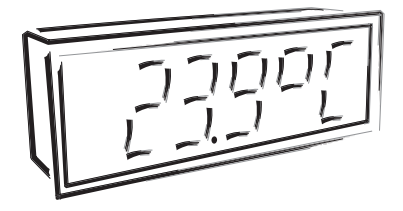

#### SAFETY INSTRUCTIONS

Please, read the enclosed safety instructions carefully and observe them! These instruments should be safeguarded by isolated or common fuses (breakers)! For safety information the EN 61 010-1 + A2 standard must be observed. This instrument is not explosion-safe!

#### **TECHNICAL DATA**

Large displays OMD 201 series conform to European regulation 89/336/EWG and Ordinance 168/1997 Coll.

They are up to the following European standards: EN 55 022, class B EN 61000-4-2, -4, -5, -6, -8, -9, -10, -11

The instruments are applicable for unlimited use in agricultural and industrial areas.

#### CONNECTION

Power supply from the main line has to be isolated from the measuring leads.

# CE

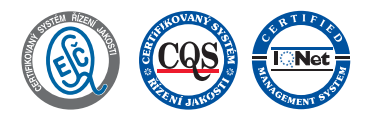

ORBIT MERRET, spol. s r.o. Vodnanska 675/30 198 00 Prague 9 Czech Republic Tel: +420 - 281 040 200 Fax: +420 - 281 040 299 e-mail: orbit@merret.cz www.orbit.merret.cz

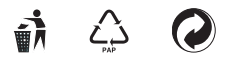

# 1. CONTENS

| 1.                    | Contents                                                                                                    | 3                          |  |  |
|-----------------------|----------------------------------------------------------------------------------------------------|----------------------------|--|--|
| 2.                    | Instrument description                                                                                                    | 4                          |  |  |
| 3.                    | Connection                                                                                                    | 6                          |  |  |
| 4. Instrument setting |                                                                                                    |                            |  |  |
|                       | Setting the decimal point and the minus sign                                                                                                    | 9                          |  |  |
|                       | Access into the configuration mode                                                                                                    | 9                          |  |  |
|                       | 4.2 User menu       4.2.1.1 User menu - resetting the internal values         4.2.1.1 Limits - entering values.       4.2.2.1 Limits - entering values.         4.2.2.2 Data output - setting the rate       4.2.2.3 Data output - setting the instrument address                                                                            | 10<br>10<br>11<br>11<br>12 |  |  |
|                       | 4.2.2.4 Analog output - setting the range                                                                                                    | 12                         |  |  |
|                       | 4.2.2.3 Setting the display brighness     4.3 Configuration menu.     4.3.1 Configuration mode - INPUT.     4.3.1.1 Resetting internal values     4.3.1.2 Instrument configuration     4.3.1.3 Setting the auxiliary input                                                                                                    | 14<br>15<br>15<br>15<br>16 |  |  |
|                       | 4.3.2       Configuration mode - CHANNELS         4.3.2.1       Setting the measuring "Channel A"         4.3.2.2       Mathematic operations and functions                                                                                                    | 17<br>17<br>20             |  |  |
|                       | 4.3.3         Configuration mode - OUTPUT.         2           4.3.3.1         Limits.         2           4.3.3.2         Data output         2           4.3.3.3         Analog output         2           4.3.3.4         Projection on the display.         2                                                                            | 22<br>22<br>24<br>26<br>28 |  |  |
|                       | 4.3.4       Calibration modde - SERVICE         4.3.4.1       Setting the access rights for "User mode".         4.3.4.2       Return to manufacture calibration/setting.         4.3.4.3       Language version for the instrument menu         4.3.4.4       Setting new access password.         4.3.4.5       Instrument identification. | 31<br>34<br>34<br>35<br>35 |  |  |
| 5.                    | Table of symbols                                                                                                    | 36                         |  |  |
| 6.                    | Data protocol                                                                                                    | 37                         |  |  |
| 7.                    | Error statements                                                                                                    | 40                         |  |  |
| 8.                    | Technical data                                                                                                    | 41                         |  |  |
| 9.                    | Instrument dimensions and instal.                                                                                                    | 42                         |  |  |
| 10.                   | Certificate of guarantee                                                                                                    | 43                         |  |  |
|                       | DECLARATION OF CONFORMITY                                                                                                    |                            |  |  |

# 2. INSTRUMENT DESCRIPTION

#### DESCRIPTION

The OMD 201 model series are 4 and 6 digit large panel displays manufactured in the following alternatives:

| OMD 201DC  | *DC voltmeter/ammeter                                    |
|------------|----------------------------------------------------------|
| OMD 201PWR | *Nets analyser - AC voltmeter/ammeter/wattmeter          |
| OMD 201PM  | * Process monitor                                        |
| OMD 201RTD | *Thermometer for Pt 100/500/1 000, Ni 1 000/2 226/10 000 |
| OMD 201T/C | *Thermometer for thermocouples                           |
| OMD 201DU  | * Display instrument for linear potentiometers           |
| OMD 2010HM | *Ohmmeter                                                |
| OMD 201UQC | *Universal counter, frequency meter, watch, stop-watch   |
| OMD 201RS  | Data display for RS 232/485                              |
|            |                                                          |

The OMD 601RS model is a 6 digit panel display device for transmission of data from serial lines of standard RS 232 and RS 485. Communication runs via the ASCII protocol.

The display may project all ASCII characters employable for 7-segment display.

#### OPERATION

The instrument is set and controlled by four control keys located on the control module attached to the display with 5 meter cable. All programmable settings of the instrument are realised in two adjusting modes:

| Configuration menu | (hereinafter referred to as "CM") is protected by an optional numeric code and contains    |
|--------------------|--------------------------------------------------------------------------------------------|
|                    | complete instrument setting                                                                |
| User menu          | may contain arbitrary programming setting defined in CM with another selective restriction |
|                    | (see, change)                                                                              |

All programmable parameters are stored in the EEPROM memory (they hold even after the instrument is switched off).

The measured units may be projected on the display.

#### OPTIONS

**Comparators** are assigned to monitor the two limit values with relay output. The limits have adjustbale hysteresis as well as selectable delay of the switch-on in range of 0...99,9 s. Reaching the preset limits is signalled by LED and simultaneously by the switch-on of the relevant relay.

Analog outputs will find their place in applications where further evaluating or processing of measured data in external devices is required. We offer universal analog output with the option of selection of the output type voltage/current. The analog output value corresponds with the displayed data and its type and range are selectable in the programming mode.

#### FIRMWARE

#### www.orbit.merret.cz/update

Considering the continuous development and innovation of our products it is now possible to download the most recent versions of the program for all instruments. Because program upgrade is performed via RS 232 data line it is naturally necessary that the instrument be equipped with this interface as well.

The upgrade and the program setup is performed automatically after the instrument is connected to a PC. After it is completed all customer settings of the instrument are replaced by manufacturer's setting, i.e. repeated item setting is required.

Number of the current program version in your instrument you can find in the "Configuration menu - service - identification"

The function for recording the new Firmware is supported

in all instruments from version 004

# 3. CONNECTION

The supply lead for feeding the instrument should not be in the proximity of low-potential signals.

Contactors, motors with larger input and other efficient elements should not be in the proximity of the instrument. The lead into the instrument input (the measured quantity) should be in sufficient distance from all power leads and appliances. Provided this cannot be secured, it is necessary to use shielded leads with connection to ground. The instruments are tested in compliance with standards for use in industrial area, yet, we recommend to abide by the above mentioned principles.

Grounding on terminal "E" must be connected at all times

Relay parameters specified in the technical data apply for resistance load. Upon connection of the induction load we recommend to fit the leads to relay 1 A with a fuse for maximum load protection.

Construction of the control keyboard does not allow its permanent connection to the instrument

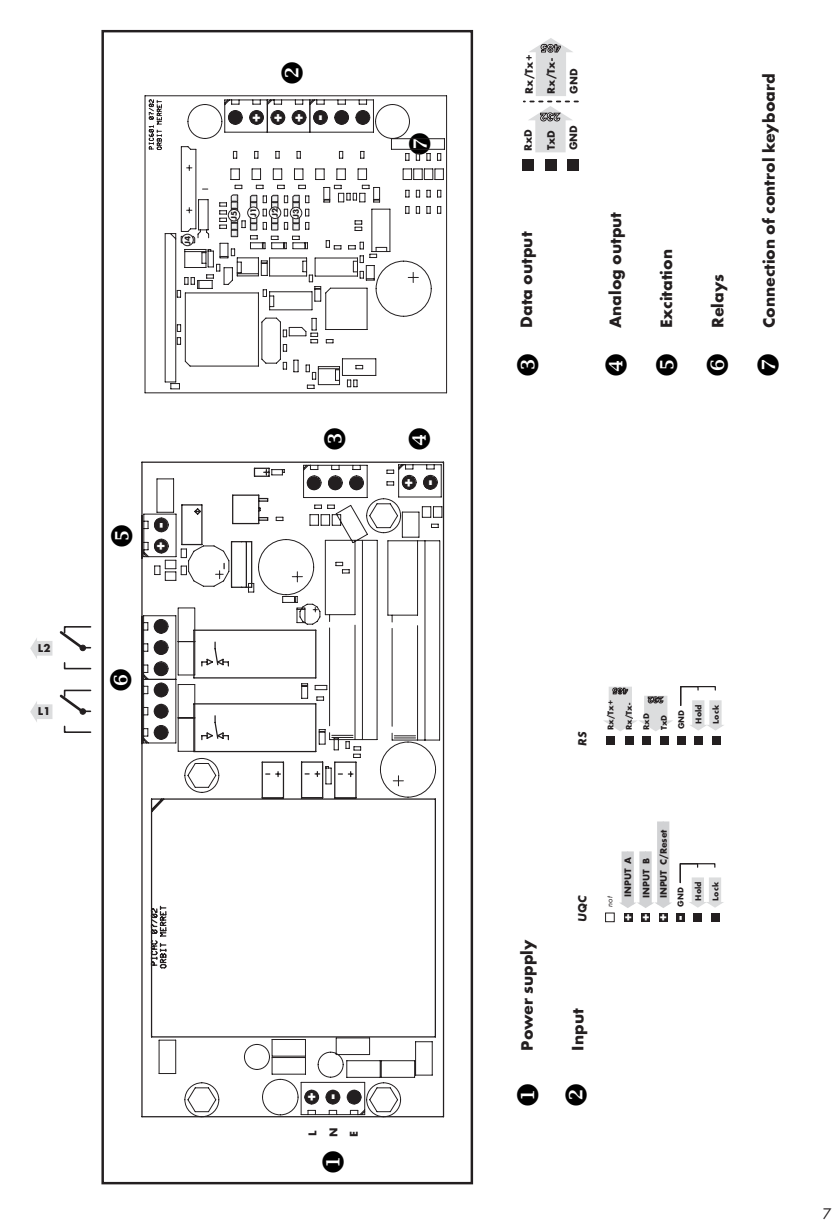

# 4. INSTRUMENT SETTING

The instrument is set and controlled by 4 control keys located on an independent box of the remote control, by means of which it is possible to browse through the operating program, to select and set the required values.

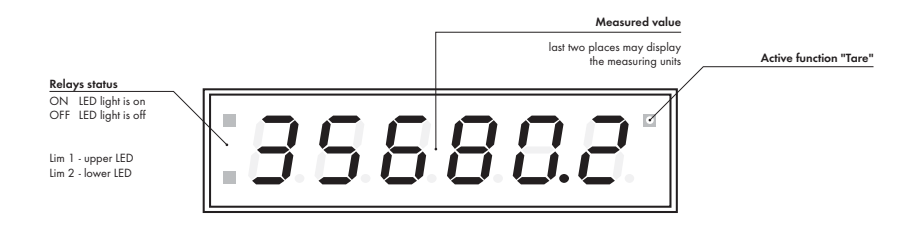

#### **CONFIGURATION MODE**

- designated for professional service and maintenance
- · complete instrument setting
- access is password protected
- authorization for "User mode"

#### USER MODE

- · designated for instrument service
- may contain setting the limits, analog and data output and brightness, with restriction as per the setting in "Configuration mode"

#### SYMBOLS USED IN THE INSTRUCTIONS

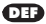

Items indicated this way are preset from manufacture

#### **CONTROL KEYS FUNCTIONS**

| C                                                 | •                         | 0                        | 0                                  |  |  |
|---------------------------------------------------|---------------------------|--------------------------|------------------------------------|--|--|
| MENU                                              | ENTER                     | LEFT                     | UP                                 |  |  |
| Measuring mode                                    |                           |                          |                                    |  |  |
| menu access                                       | tare                      | temporary value          | min/max value                      |  |  |
| Moving around in the                              | Moving around in the menu |                          |                                    |  |  |
| exit menu without<br>saving                       | move to next level        | back to previous level   | move to next item                  |  |  |
| Setting/selecting - items                         |                           |                          |                                    |  |  |
| cancel setting without confirm selected item move |                           | move up                  |                                    |  |  |
| Setting - numbers                                 |                           |                          |                                    |  |  |
| cancel setting without saving                     | cancel selected<br>number | move to higher<br>decade | change of current<br>figure - up - |  |  |

#### SETTING THE DECIMAL POINT AND THE MINUS SIGN

#### **DECIMAL POINT**

Upon modification of the set number selection of the decimale point performed by key 🕥 with transition beyond the highest decade, when the decimal point starts flashing. Positioning is performed by 🏠. Decimal point for display projection is set in item "CHAN. A - PROJECTION".

#### **MINUS SIGN**

000000

4 (6) x shift left

Setting the minus sign is performed on the highest valid degree by key (). The minus sign is in numeric row (0, 1, 2, 3...9, -).

Ω

confirm selection

and return to

superior item

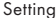

⇒after transition beyond the highest decade the decimal point starts flashing ⇒ by pressing you will place the DP and you confirm it by

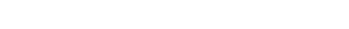

positioning flashing DF

#### ACCESS INTO THE CONFIGURATION MODE

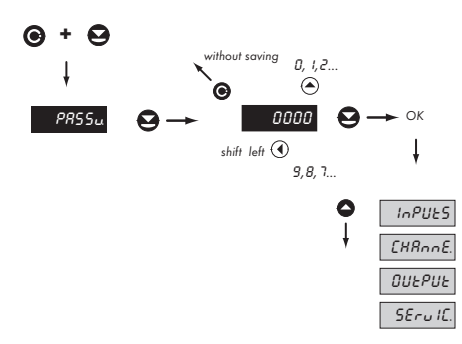

The code is always preset from manufacture to 0000. In case of loss of access password it is possible to use universal access code "8177"

### 4.2 USER MENU

- designated for instrument service
- may contain setting the limits, analog data output and brightness, with restriction as per the setting in "Configuration mode"

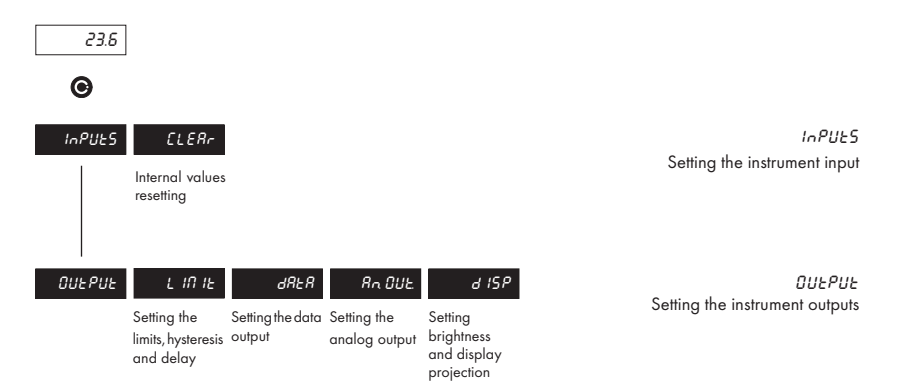

#### 4.2.1.1 USER MENU - RESETTING THE INTERNAL VALUES

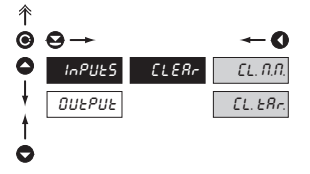

| CLERr    | Resetting the instrument internal values to zero |
|----------|--------------------------------------------------|
| EL. N.N. | Resetting minimum and maximum measuring value    |
| EL. ERr. | Tare resetting                                   |

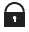

Adjustable authorization of access into items, see page 31

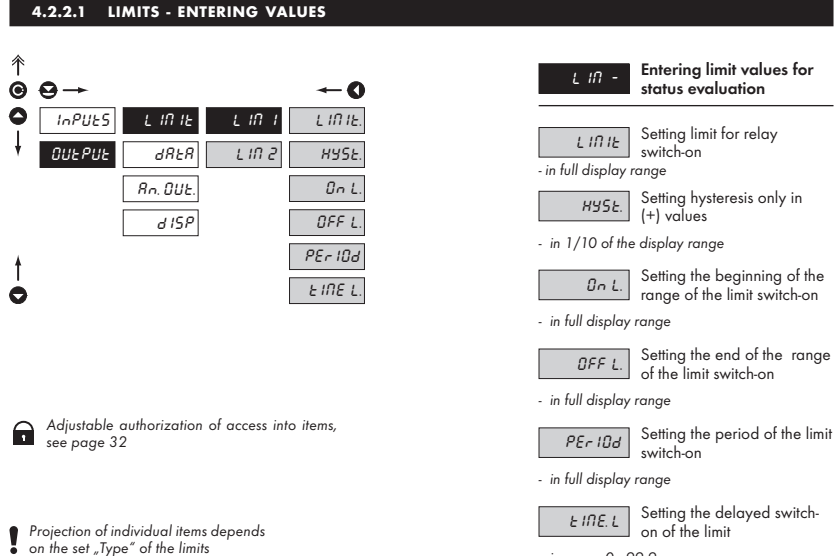

- in range 0...99,9 s

#### 4.2.2.2 DATA OUTPUT - SETTING THE RATE

| 个        |                          |                    |               |          |     |
|----------|--------------------------|--------------------|---------------|----------|-----|
| •        | ⊖→                       |                    |               | O        |     |
| 0        | InPUES                   | L IN IE            | ьЯUd          | 600      |     |
| ŧ        | OUEPUE                   | dRER               | Rddr.         | 1200.    |     |
|          |                          | Rn. OUE.           |               | 2400     |     |
|          |                          | d ISP              |               | 4800.    |     |
|          |                          |                    |               | 9600.    | DEF |
|          |                          |                    |               | 19200.   |     |
|          |                          |                    |               | 38400.   |     |
| ŧ        |                          |                    |               | 57600    |     |
| 0        |                          |                    |               | 115200   |     |
|          |                          |                    |               |          |     |
|          |                          |                    |               |          |     |
| <b>P</b> | Adjustable<br>see page 3 | authorization<br>2 | of access int | o items, |     |

| ьЯUJ   | Setting the data output<br>rate (baud) |
|--------|----------------------------------------|
| 600    | Rate - 600 Baud                        |
| 1200   | Rate - 1 200 Baud                      |
| 2400   | Rate - 2 400 Baud                      |
| 4800   | Rate - 4 800 Baud                      |
| 9600   | Rate - 9 600 Baud                      |
| 19200  | Rate - 19 200 Baud                     |
| 38400  | Rate - 38 400 Baud                     |
| 57600  | Rate - 57 600 Baud                     |
| 115200 | Rate - 115 200 Baud                    |

#### 4.2.2.3 DATA OUTPUT - SETTING THE INSTRUMENT ADDRESS

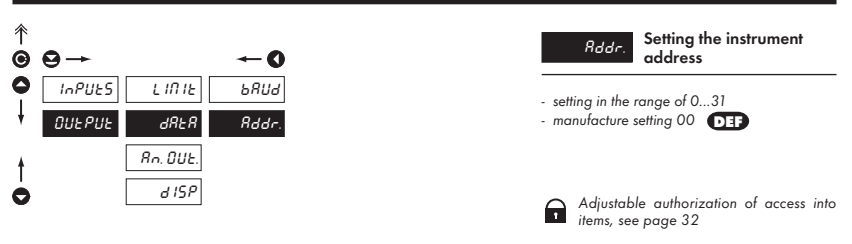

#### 4.2.2.4 ANALOG OUTPUT - SETTING THE RANGE

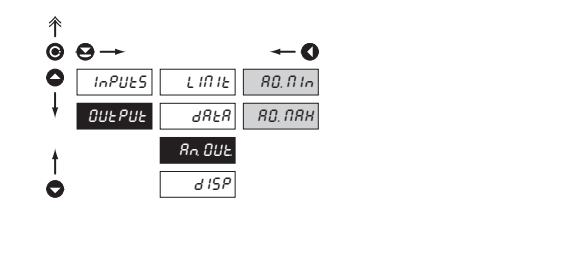

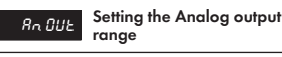

 Analog output is isolated and its value corresponds with the displayed data. It is fully programmable, i.e. it allows to assign the AO limit points to two arbitrary points of the entire measuring range

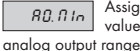

Assignment of the display value to the beginning of the range

- range of the setting is -99 999...100 000

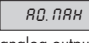

Assignment of the display value to the beginning of the

analog output range

- range of the setting is -99 999...100 000

#### 4.2.2.5 SETTING THE DISPLAY BRIGHTNESS

Adjustable authorization of access into

items, see page 32

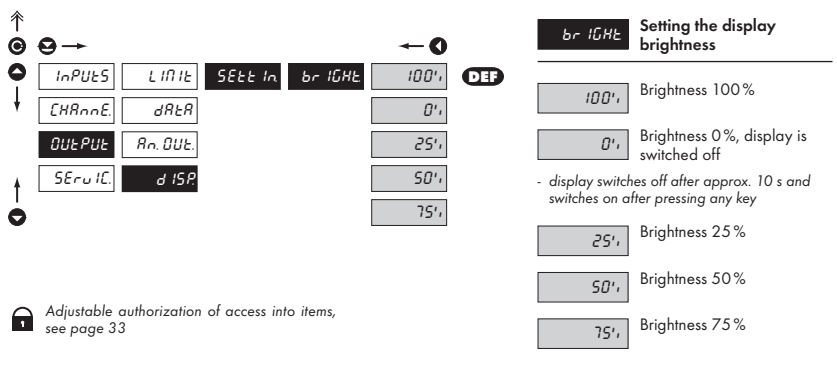

1

### 4.3 CONFIGURATION MENU

- · designated for professional service and maintenance
- · complete instrument setting
- · the access is password protected

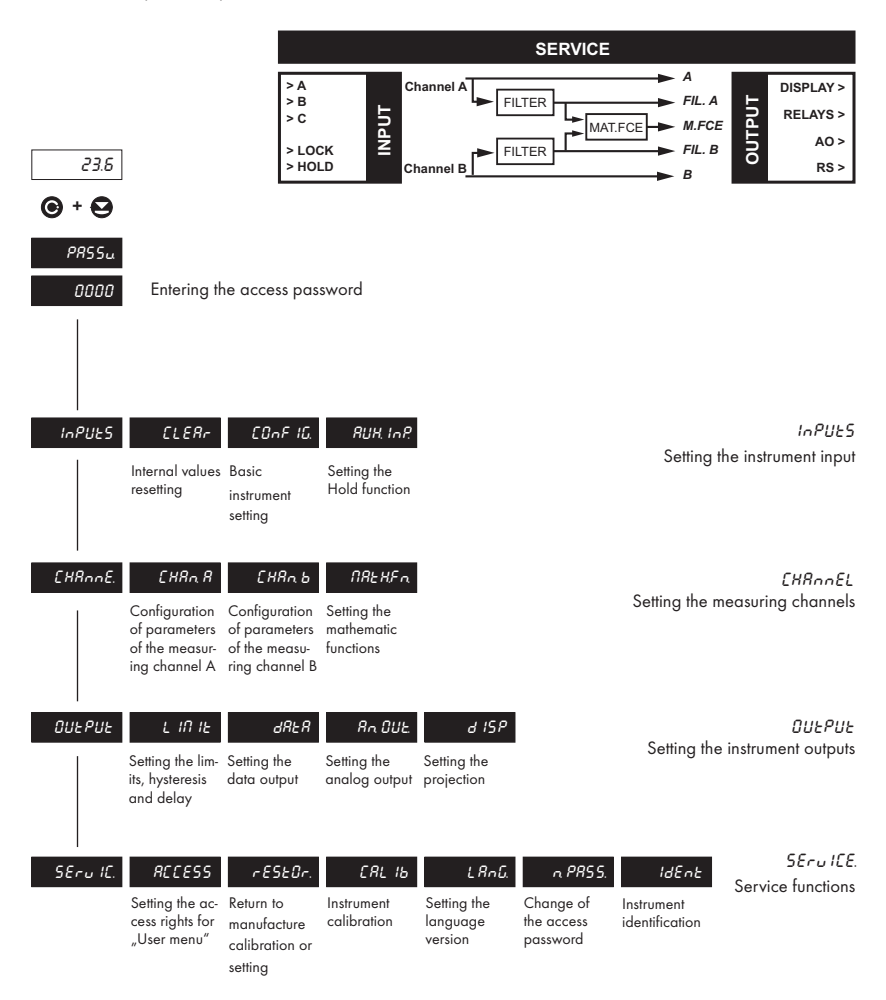

#### 4.3.1 CONFIGURATION MODE - INPUTS

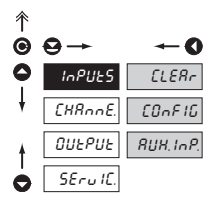

Here the basic instrument parameters are set

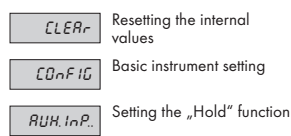

#### 4.3.1.1 RESETTING INTERNAL VALUES

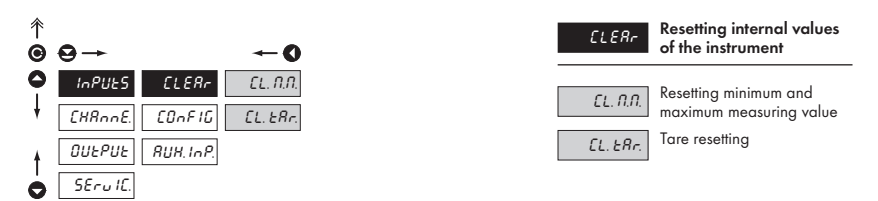

#### 4.3.1.2.1 SETTING THE TIME OF MEASUREMENT/TIME BASE

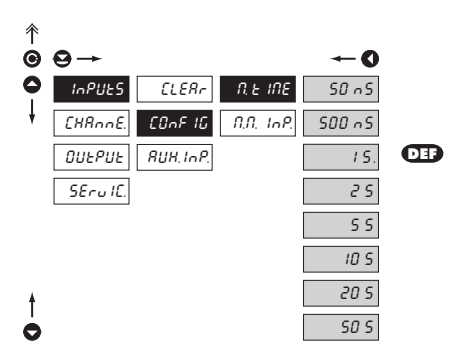

| n, | Ł | INE |
|----|---|-----|
|    |   |     |

Setting the period of data reading

 setting the period of data reading from isubordinate instrument in the READ mode

#### 4.3.1.2.2 SETTING THE INPUT FILTER PARAMETERS

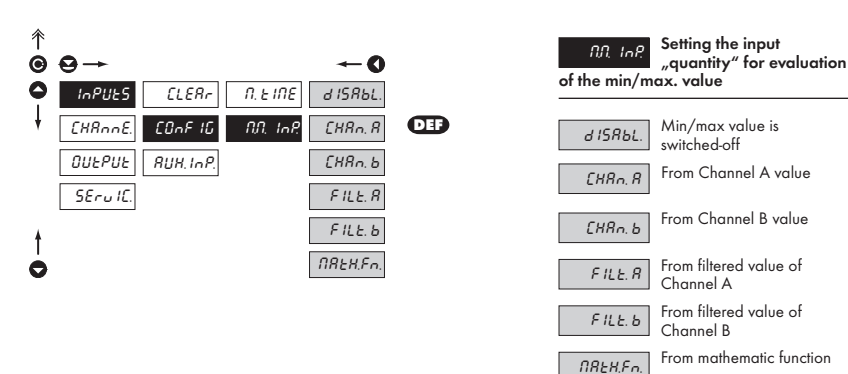

#### 4.3.1.3 SETTING THE AUXILIARY INPUT

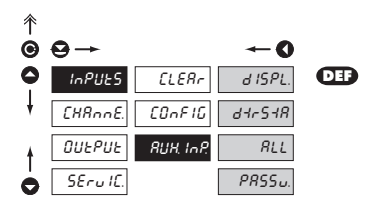

| RUK, InP.                     | Setting the auxiliary<br>input - the HOLD function |  |
|-------------------------------|----------------------------------------------------|--|
| d ISPL.                       | HOLD blocks only display                           |  |
| d4r548                        | HOLD blocks the display,<br>data and analog output |  |
| RLL                           | HOLD blocks the entire<br>instrument               |  |
| PRSSu.                        | HOLD blocks the access                             |  |
| access password cannot be set |                                                    |  |

#### 4.3.2 CONFIGURATION MODE - CHANNELS

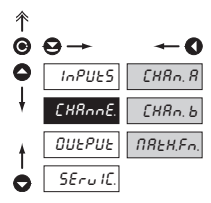

Here the basic parameters of the instrument input values are set

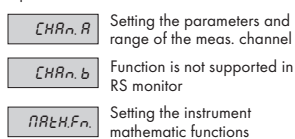

#### 4.3.2.1.1 SETTING THE MEASURING "CHANNEL A"

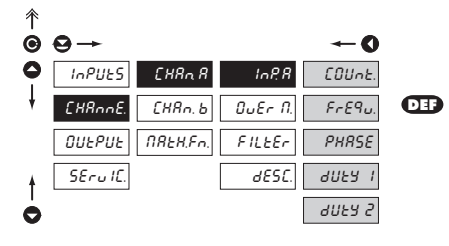

| SEE R  | Setting the input<br>parameters of channel A |
|--------|----------------------------------------------|
| COUnt. | Function is not supported in RS monitor      |
| FrEqu. | Fixed setting for RS monitor                 |
| PHRSE  | Function is not supported in RS monitor      |
| ANFA 1 | Function is not supported in RS monitor      |
| 9058 5 | Function is not supported in RS monitor      |

#### 4.3.2.1.2 FUNCTIONS UPON READING THE DISPLAY/VALUE

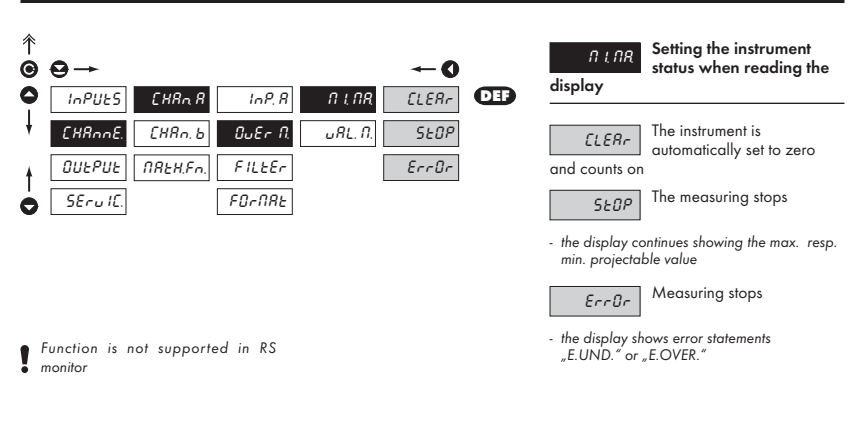

#### 4.3.2.1.3 EXTENDED FUNCTION UPON OVERFLOWING THE DISPLAY/VALUE

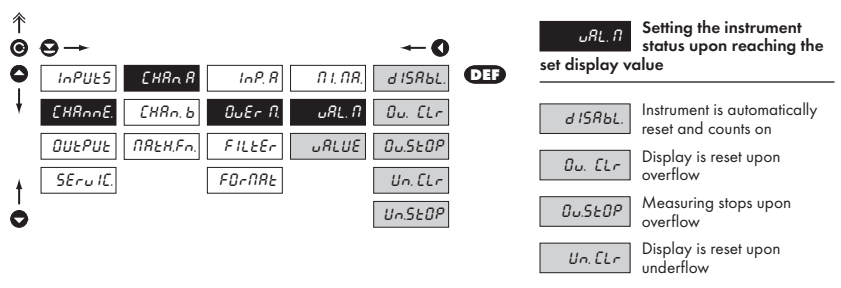

Un.5EDP Measuring stops upon underflow

# Above referred-to functions apply for the value set in menu "VALUE"

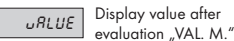

. ...

#### 4.3.2.1.4 SETTING THE DIGITAL FILTERS

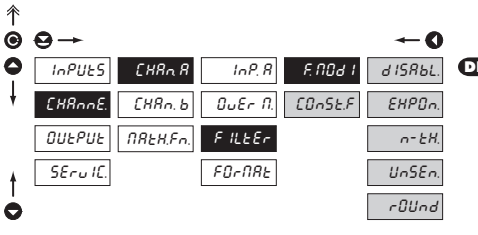

| FNOJ. I                                                                                                    | Setting the digital filters                                                                                                    |
|----------------------------------------------------------------------------------------------------|----------------------------------------------------------------------------------------------------|
| <ul> <li>into the filter e<br/>"SET. A"</li> </ul>                                                                                                    | enter values adjusted from                                                                                                    |
| COnSE.F                                                                                                    | Setting the filtration constants                                                                                                    |
| <ul> <li>this menu is di<br/>of particular t</li> </ul>                                                                                                    | isplayed always after selection<br>ype of filter                                                                                                    |
| d ISRbL.                                                                                                    | Filters are turned off                                                                                                    |
| EHPOn                                                                                                    | Selection of exponential filter                                                                                                    |
| <ul> <li>value is calcul<br/>measurements</li> </ul>                                                                                                    | ated from a number of<br>s selected in "CONST. F"                                                                                                    |
| n- 2H                                                                                                    | Selection of n-th value                                                                                                    |
| <ul> <li>this filter allow<br/>for further pro<br/>value</li> <li>range 2100</li> </ul>                                                                            | vs to leave out n-1 values and<br>jection use every n-th measured<br>measurements                                                                                                    |
| UnSEn.                                                                                                    | Setting the band of<br>insensitiveness                                                                                                    |
| <ul> <li>this filter allow<br/>The previous v<br/>result, if the m<br/>than the previous - P. Ti<br/>of insensitiven:<br/>can be changed on the display</li> </ul> | rs to stabilize the resultant value.<br>ralue is taken as the measuring<br>easured value is not larger<br>ous + P or smaller then the<br>he value "±P" defines the band<br>ess in which the measured value<br>ed without the change having<br>the result - change of data on |

- range 0,00001...100 000

rOUnd

Rounding of the measured value

 it is set by an optional number which determines the projection step (e.g. step 2,5 - 0, 2.5, 5, 7.5, etc.)

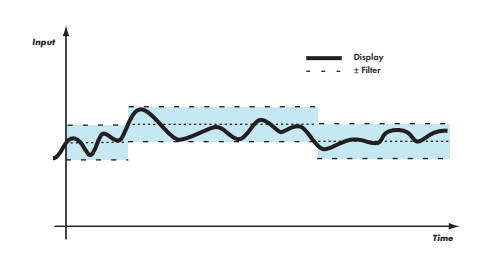

#### 4.3.2.1.5 PROJECTION FORMAT

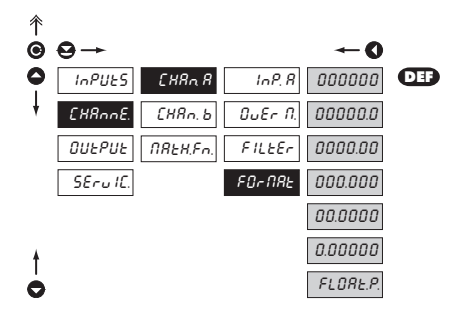

FOrNAL

Setting the projection format for Channel A

- the instrument enables projection of a number with decimal positioning of the decimal point and projection with floating point, which allows projection of numbers in the most precise form "FLOAT. P."
- for the projection of time there are also other forms of projection

So that the evaluation of limits and analog outputs was not restricted it is required to enter projection in the format FLOAT.P., i.e. w/o fixed decimal point

#### 4.3.2.2.1 MATHEMATIC FUNCTIONS

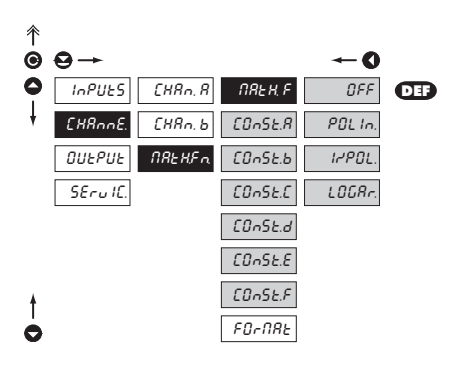

| ΠΑΕΗ, Ρ                                                                                                    | Selection of mathematic<br>functions                                                            |
|----------------------------------------------------------------------------------------------------|-------------------------------------------------------------------------------------------------|
|                                                                                                    |                                                                                                 |
| COnSt                                                                                                    | Setting the constants for calculation of mat. functions                                         |
| this menu is di<br>of particular r<br>option to set c                                                                                                    | isplayed always after selection<br>nathematic functions with the<br>constants A, B, C, D, E a F |
| OFF                                                                                                    | Mathematic functions are off                                                                    |
| POL In                                                                                                    | Polynome                                                                                        |
| $4x^5 + Bx^4 + Cx$                                                                                                    | $x^3 + Dx^2 + Ex + F$                                                                           |
| IrPOL                                                                                                    | 1/x                                                                                             |
| $\frac{A}{x^5} + \frac{B}{x^4} + \frac{C}{x^3} + \frac{C}{x^3} + \frac{C}$ | $-\frac{D}{x^2} + \frac{E}{x} + F$                                                              |
| LOGRr.                                                                                                    | Logarithm                                                                                       |
| $4 \times \ln\left(\frac{Bx+C}{Dx+E}\right)$                                                                                                    | +F                                                                                              |
|                                                                                                    |                                                                                                 |

#### 4.3.2.2.2 MATHEMATIC FUNCTIONS - PROJECTION FORMAT

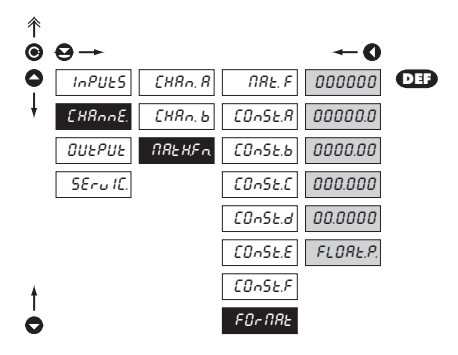

EBERRE MATH.FN"
Setting the format of projection on display for

 the instrument enables classic projection of a number with positioning of the decimal point (000000/00000,0/.../0,00000) and projection with floating point, which allows projection of numbers in its most precise form "FLOAT. P."

#### 4.3.3 CONFIGURATION MODE - OUTPUT

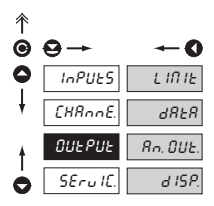

| L IU IF  | Setting the functions<br>and type of limits switch-on |
|----------|-------------------------------------------------------|
| dRER     | Setting the type and<br>parameters of data output     |
| Rn. OUE. | Setting the type and parameters of analog output      |
| d ISP.   | Setting the permanent<br>and temporary projection on  |

display and adding another projection of internal data on arbitrary keys of instrument

#### 4.3.3.1.1 LIMITS - SETTING DATA FOR EVALUATION

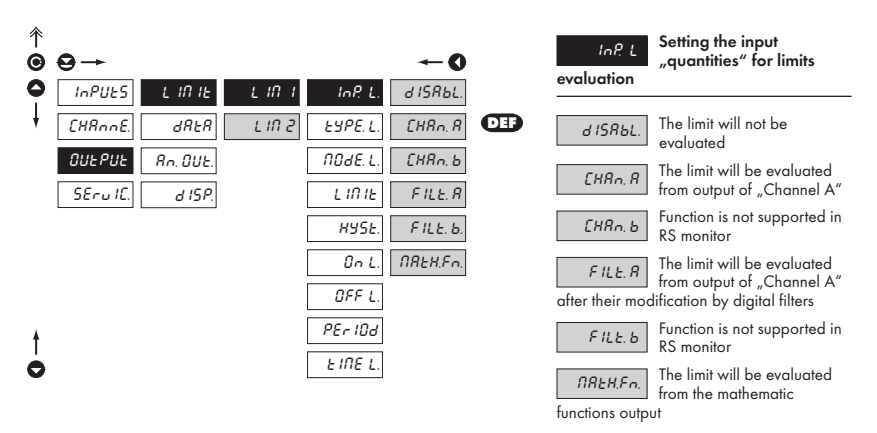

 in this regime we set two parameters "PERIOD" in full range, determining at which value the relay shall switch on and by how much higher shall be the next value. Second parameter is "TIME L." in range 0,0... 99,9 s determining the time for which the relay shall be switched on. Upon resetting the counter to zero the value is set, at which the relay shall switch on to value "PERIOD"

#### 4.3.3.1.2 LIMITS - SETTING THE TYPE OF LIMITS

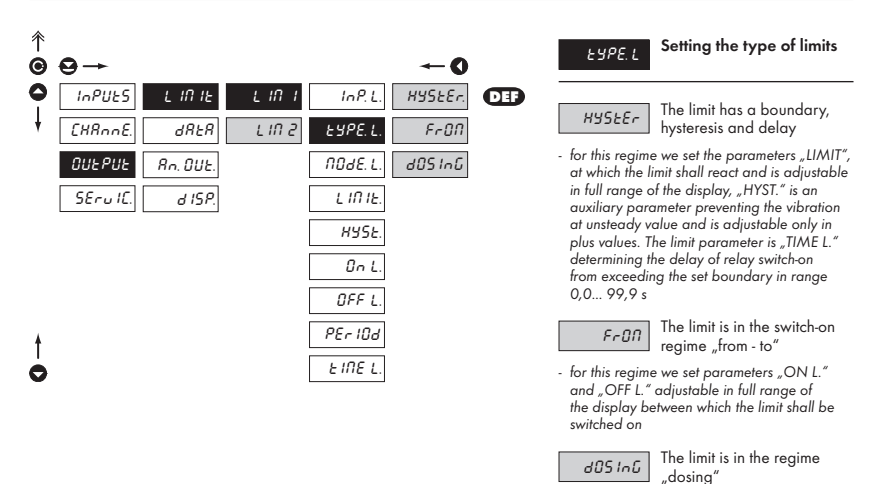

# 4.3.3.1.3 LIMITS - SETTING THE RELAY MODE

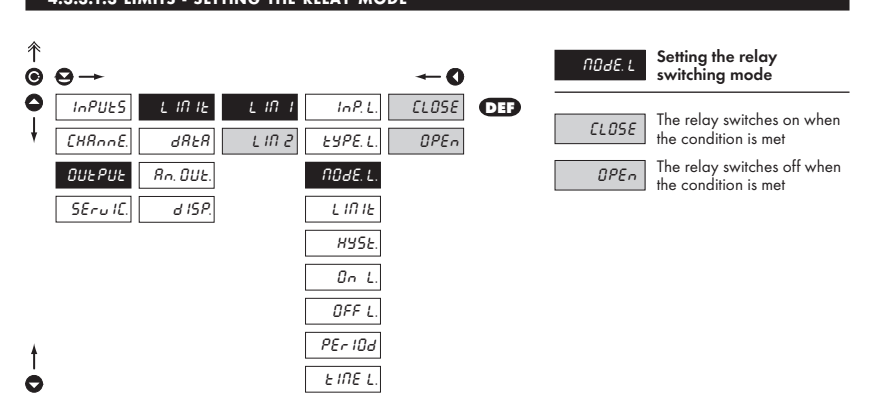

#### 4.3.3.1.4 LIMITS - SETTING THE BOUNDARIES

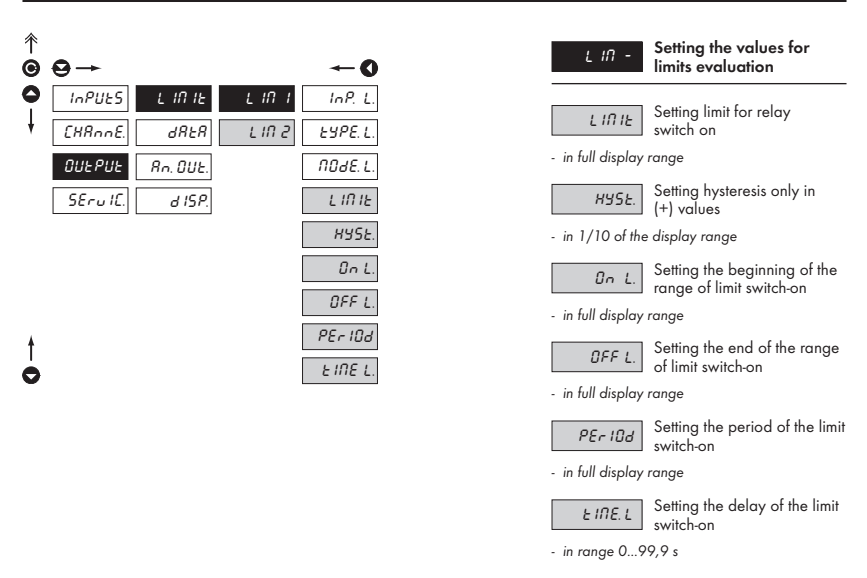

#### 4.3.3.2.1 DATA OUTPUT - SETTING THE TRANSMISSION RATE

| ↑<br>● | 9→              | <b>←</b> 0            | ьяиа  | Setting the rate of data<br>output (baud) |
|--------|-----------------|-----------------------|-------|-------------------------------------------|
| •      | InPUES LINIE    | 600 bRUd<br>8ddc 1200 | 600   | Rate - 600 Baud                           |
|        | OUEPUE Rn. OUE. | PrOE. 2400            | 0051  | Rate - 1 200 Baud                         |
|        | SEru IE. d ISP. | 4800.                 | 2400  | Rate - 2 400 Baud                         |
|        |                 | 9600.<br>19200.       | 4800  | Rate - 4 800 Baud                         |
|        |                 | 38400.                | 9600  | Rate - 9 600 Baud                         |
| t      |                 | 57600                 | 19200 | Rate - 19 200 Baud                        |
| Ò      |                 | 115200                | 38400 | Rate - 38 400 Baud                        |
|        |                 |                       | 57600 | Rate - 57 600 Baud                        |

Rate - 115 200 Baud

115200

#### 4.3.3.2.2 DATA OUTPUT - SETTING THE INSTRUMENT ADDRESS

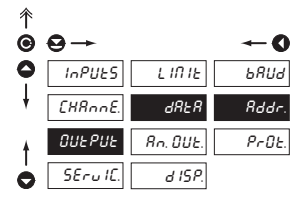

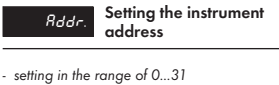

setting in the range of 0...31
 manufacture setting 00 DEF

#### 4.3.3.2.3 DATA OUTPUT - SETTING THE DATA PROTOCOL

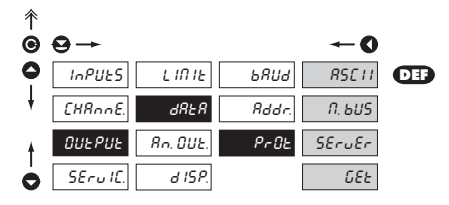

| PrOL                                                                                        | Setting the type of the data protocol                                                                                                    |
|---------------------------------------------------------------------------------------------|----------------------------------------------------------------------------------------------------|
| R5C 1 1                                                                                     | ASCII protocol                                                                                                    |
| РгОъ.                                                                                       | DIN MessBus protocol                                                                                                    |
| 5EruEr<br>- by entering co<br>the instrument w<br>the actual one (<br>30)<br>- communicatio | Instrument sends the display<br>value<br>mmand "9X" the data is sent to<br>rith address by one higher than<br>for address 19 to 10, for 26 to<br>n in the ASCII format |
| GEE                                                                                         | Instrument requires data from the subordinare system                                                                                                    |

- standard inquiry in ASCII, #AA<cr>, where AA is the instrument address
- receive data >R DDDDDD<cr> >flag for the use of the R value sent and the space are ignored; DDDDDD is a number containing figures and DP or sign
- in the FREQUENCY mode the Channel A value is substituted with the data received with prospective further processing (filter, math. functions)
- reading is performed at intervals preset in the menu M.time

#### 4.3.3.3.1 ANALOG OUTPUT - SETTING THE DATA FOR EVALUATION

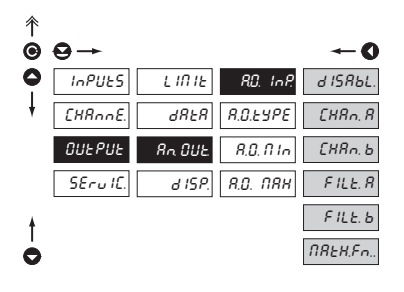

| R.D. InP.<br>of the analog | Setting the input<br>"quantity" for evaluation<br>g output                         |
|----------------------------|------------------------------------------------------------------------------------|
| d ISRbL.                   | AO will not be evaluated                                                           |
| [HRn. R                    | AO will be evaluated from<br>output of "Channel A"                                 |
| EHRn. b                    | Function is not supported in RS monitor                                            |
| FILE.R                     | AO will be evaluated from<br>output of "Channel A" after<br>ion by digital filters |
| F ILE. B                   | Function is not supported in RS monitor                                            |
| NREH.Fn.                   | AO will be evaluated from the mathematic functions                                 |

#### 4.3.3.3.2 ANALOG OUTPUT - SETTING THE TYPE

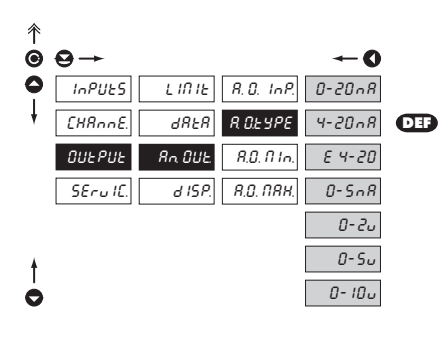

| R 0. ЕУРЕ                                                   | Setting the type of analog<br>output        |
|-------------------------------------------------------------|---------------------------------------------|
| <ul> <li>current and version</li> <li>separated</li> </ul>  | oltage outputs are galvanically             |
| 0-20n8                                                      | Output: 020 mA                              |
| 4-20n8                                                      | Output: 420 mA                              |
| E 4-20                                                      | Output: 420 mA with Error status indication |
| <ul> <li>upon this Error</li> <li>is &lt; 3,6 mA</li> </ul> | r statement the output value                |
| 0-5-8                                                       | Output: 05 mA                               |
| 0-2 u                                                       | Output: 02 V                                |
| 0-5 u                                                       | Output: 05 V                                |
| 0- 10 u                                                     | Output: 010 V                               |
|                                                             |                                             |

#### 4.3.3.3.3 ANALOG OUTPUT - SETTING THE RANGE

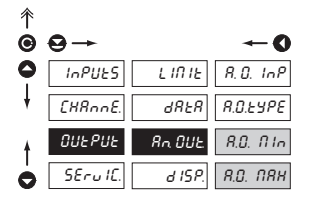

An OUL

#### Setting the range of the analog output

- analog output is isolated and its value corresponds with the displayed data. It is fully programmable, i.e. that enables to assign the AO limit points to two arbitrary points from the entire measuring range

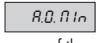

Assigning the display value to the beginning of the range of the analog output

- range of the setting is -99 999...100 000

8.0. NRH

Assigning the display value to the end of the range of the analog output

- range of the setting is -99 999...100 000

#### 4.3.3.4 PROJECTION ON THE DISPLAY

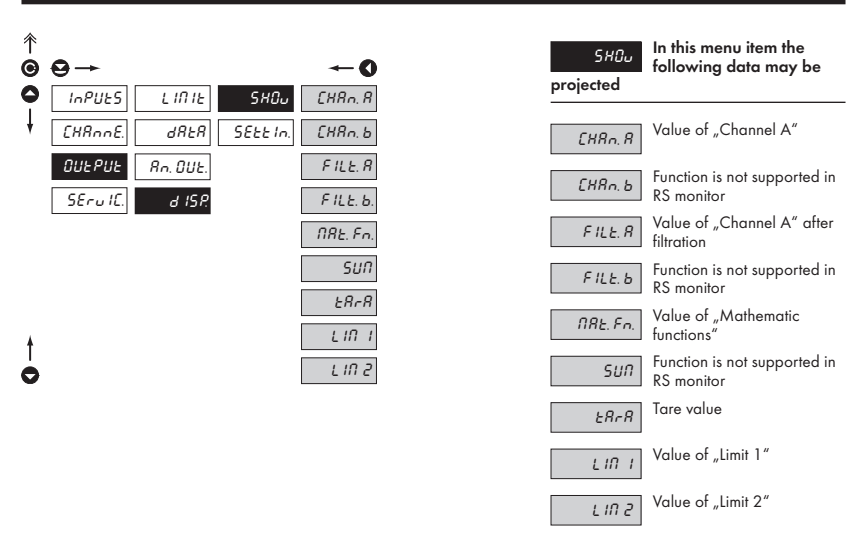

#### 4.3.3.4.1 PROJECTION ON THE DISPLAY - PERMANENT

| ↑<br>©<br>0 |                                                          | ← <b>(</b>      | FOr Eu<br>the instrumen | Selection of values for<br>permanent projection on<br>nt display |
|-------------|----------------------------------------------------------|-----------------|-------------------------|------------------------------------------------------------------|
| Ŧ           | CHRnnE. dRtR SELL IN                                     | EENPOr. CHRn.b  | [HRn. R                 | Value of "Channel A"                                             |
|             | OUEPUE Rn. OUE.                                          | Enter Filt. R   | DEF<br>[HRn.b]          | Function is not supported in RS monitor                          |
|             |                                                          | Eo 1. 2 NRE. Fn | FILE.R                  | Value of "Channel A" after filtration                            |
| t           |                                                          | Eo I. 3 N In.   | F ILE. 6                | Function is not supported in RS monitor                          |
| 0           |                                                          | bribht. IIAA.   | NRE. Fn.                | Value of "Mathematic<br>functions"                               |
|             |                                                          |                 | fi In                   | Minimum value                                                    |
| P P         | Permanent projection is transcribed<br>vith data from RS |                 | ПВН                     | Maximum value                                                    |

| 4.3.3.4.2 | DISPLAY PR                  | OJECTION        | - AFTER PR                             | RESSING "                                                | LEFT" |                                                                                                    | 0                                                                                                    |
|-----------|-----------------------------|-----------------|----------------------------------------|----------------------------------------------------------|-------|----------------------------------------------------------------------------------------------------|----------------------------------------------------------------------------------------------------|
| ↑<br>© ⊖→ |                             |                 |                                        | 0                                                        |       | EENPOr.                                                                                                    | Projection of temporary<br>value                                                                                                    |
|           | L IN IE<br>dREA<br>Rn. OUE. | SHOu<br>SELL In | FOrEu.<br>EENPOr.<br>EntEr             | EHAn, A<br>EHAn, b<br>FILE, A                            |       | <ul> <li>in this menu the projection on<br/>(after pressing<br/>approximatel)</li> </ul>                                 | ne value for temporary<br>the display may be selected<br>g <b>()</b> , which is displayed for<br>y 2 s, with flashing decimal point                                                                                                    |
| SEru II   | d ISR                       |                 | СОС. 1<br>СОС. 2<br>СОС. 3<br>Б- 1СИЕ. | F ILE. b.<br>1781: Fm<br>SUN<br>E878<br>L IN 1<br>L IN 2 | •••   | EHRn.R           EHRn.b           FILE.R           FILE.B           NRE.Fn.           SUN           ERFR           LIN I | Value of "Channel A"<br>Function is not supported in<br>RS monitor<br>Value of "Channel A" after<br>filtration<br>Function is not supported in<br>RS monitor<br>Value of "Mathematic<br>functions"<br>Function is not supported in<br>RS monitor<br>Tare value<br>Value of "Limit 1" |

#### 4.3.3.4.3 DISPLAY PROJECTION - AFTER PRESSING THE KEY "ENTER"

9

| ^<br>€ | ⊖→              | <b>←</b> 0   | Enter Assigning function to the key "ENTER"             |
|--------|-----------------|--------------|---------------------------------------------------------|
| •      |                 | FOrEu. OFF   | OFF The key has no function                             |
|        | OUEPUE An. OUE. | Enter St.St. | LAR Display taring                                      |
|        | SErulL. d ISP.  | COL. I SHOU  | SE.SE. Function is not supported in RS monitor          |
| 4      |                 | COL. 3       | SHOU<br>RS monitor                                      |
| 0      |                 | br IGHE.     | <i>CL. COU.</i> Function is not supported in RS monitor |

#### 4.3.3.4.4 SETTING DISPLAY COLOR

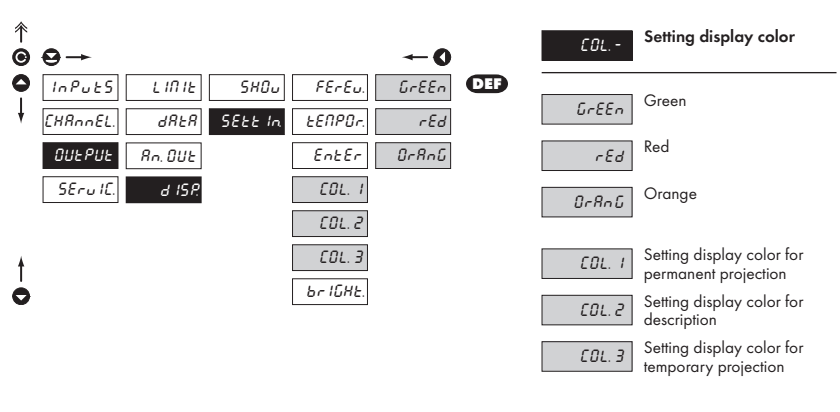

Only for 3-color version

#### 4.3.3.4.5 SETTING THE DISPLAY BRIGHTNESS

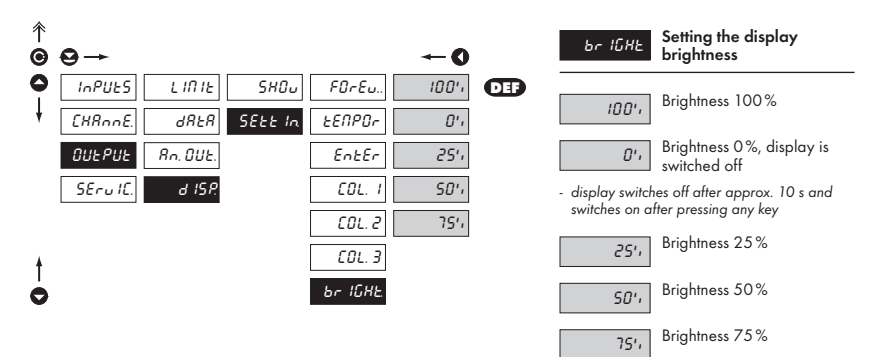

#### **CALIBRATION MODE - SERVICE** 4.3.4

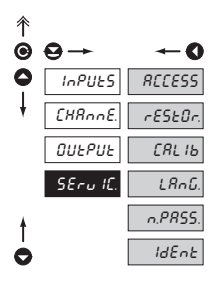

| RECESS  | Setting the access rights for<br>"User mode"    |
|---------|-------------------------------------------------|
| rESEOr. | Return to manufacture<br>calibration or setting |
| СЯЦ ІЬ  | Instrument calibration                          |
| LRnG.   | Setting the language version                    |
| n.PR55. | Change of the access<br>password                |
| IdEnt   | Instrument identification                       |

#### 4.3.4.1.1 SETTING THE ACCESS RIGHTS FOR "USER MODE" - RESETTING TO ZERO

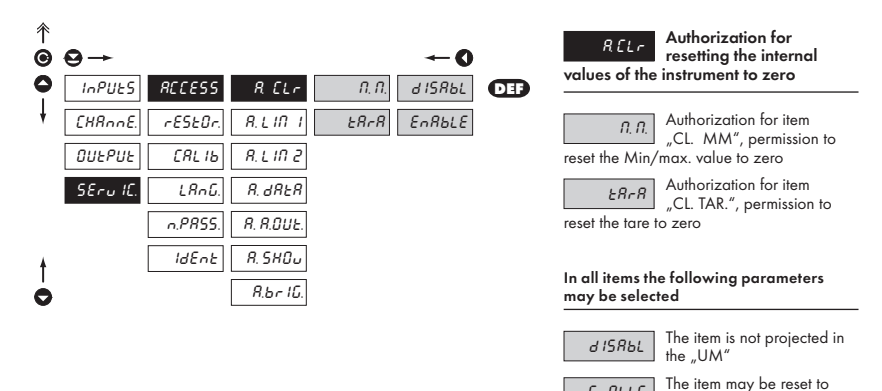

ENRELE

zero

#### 4.3.4.1.2 SETTING THE ACCESS RIGHTS FOR "USER MODE" - LIMITS

| ↑<br>© | ⊖→                        | ≁-(                                   | RLIN H                 | Setting the access rights into Limits in the "UM"                         |
|--------|---------------------------|---------------------------------------|------------------------|---------------------------------------------------------------------------|
| •      | InPUES RECESS             | R. CLr LINIE dISRE<br>R.LINI HSSE SHO |                        | Authorization for item<br>"LIMIT", setting the limits                     |
|        | OUEPUE CRLIB              | R.LIN 2 On L Edi                      | E HYSE                 | Authorization for item<br>"HYST", setting hysteresis                      |
|        | SEru IC. LAnG.<br>n.PRSS. | R. dRER OFF L<br>R. R.OUE. PEr 10d    | On L<br>beginning of   | Authorization for item<br>"ON L.", setting the<br>the switch-on (from-to) |
| †<br>0 | IdEnt                     | R. SHOU. EINE. L<br>R.br IG.          | OFF L<br>the switch-on | Authorization for item<br>"OFF L.", setting the end of<br>(from-to)       |

#### Authorization for item PEr 10d "PERIOD", setting the switchon period (dose - Lim 1) Authorization for item EINE.L "TIME L.", setting the time delay of the switch-on

#### In all items the following parameters may be selected

| d ISR6L | The item is not projected in the "UM"              |
|---------|----------------------------------------------------|
| 5អ0ច    | The item is projected in<br>the "UM" but cannot be |
| changed |                                                    |
| Ed IE   | The item has full access in the UM" including      |

#### 4.3.4.1.3 SETTING THE ACCESS RIGHTS FOR "USER MODE" - OUTPUTS

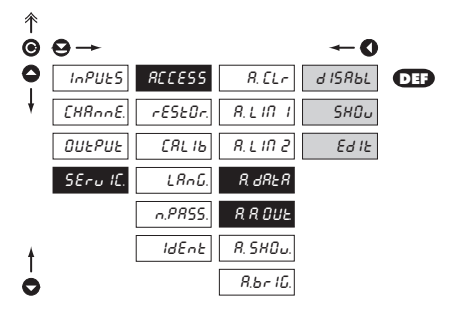

| R dRER<br>output        | Authorization for item<br>"DATA", setting the date      |
|-------------------------|---------------------------------------------------------|
| R R DUE<br>analog outpu | Authorization for item<br>"AN. OUT.", setting the<br>ut |
| In all items th         | e following parameters                                  |

#### The item is not projected in d ISRbL the "UM" The item is projected in SHOu the "UM" but cannot be changed Ed 15

may be selected

The item has full access in the "UM" incl. editing

#### 4.3.4.1.4 SETTING THE ACCESS RIGHTS FOR "USER MODE" - PROJECTION

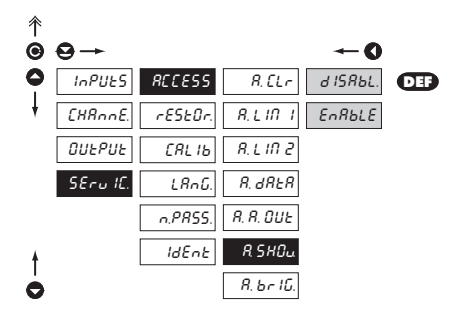

| R 5H0u        | Authorization for<br>temporary projection of |
|---------------|----------------------------------------------|
| internal valu | es "SHOW" from menu                          |
| "OUTPUT - D   | DISP"                                        |

- sets the authorization for temporary projection of internal values of the instrument

In all items the following parameters may be selected

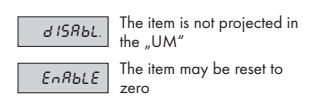

#### 4.3.4.1.5 SETTING THE ACCESS RIGHTS FOR "USER MODE" - BRIGHTNESS

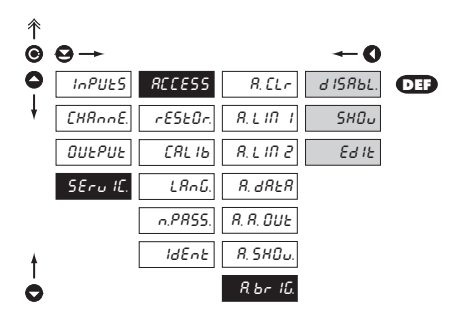

| R. 6- 16.          | Authorization for item<br>"BRIGHT.", setting the |  |  |  |  |  |  |  |
|--------------------|--------------------------------------------------|--|--|--|--|--|--|--|
| display brightness |                                                  |  |  |  |  |  |  |  |

In all items the following parameters may be selected

for item

| d ISR6L. | The item is not projected in the ${}_{^{\prime\prime}} UM^{^{\prime\prime}}$ |
|----------|------------------------------------------------------------------------------|
| SHOu     | The item is projected in the "UM" but cannot be                              |
| changed  |                                                                              |
| Ed IE    | The item has full access in the "UM" incl. editing                           |

#### 4.3.4.2 RETURN TO MANUFACTURE CALIBRATION/SETTING

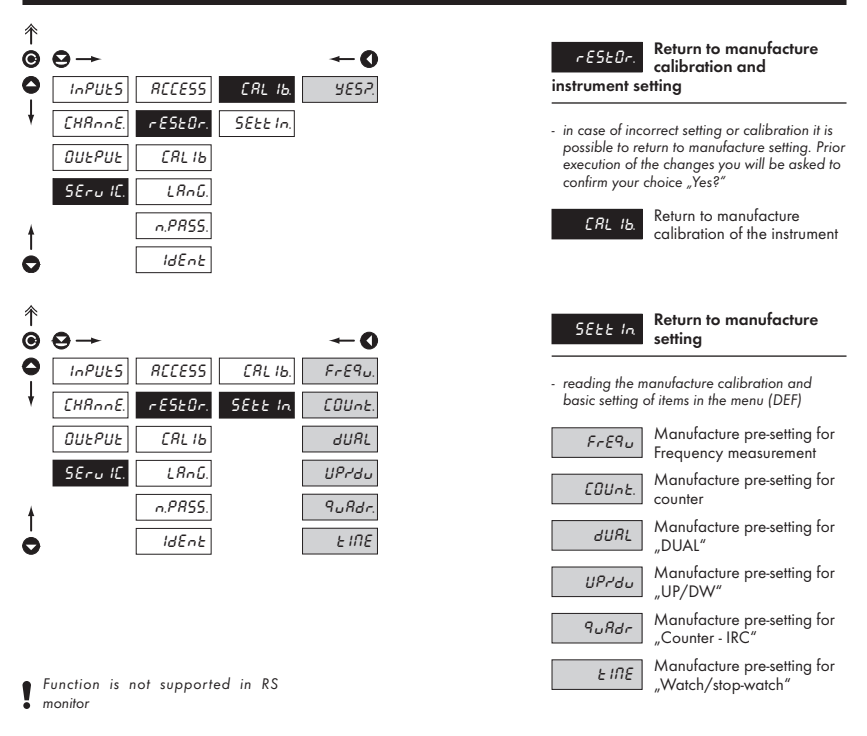

#### 4.3.4.3 LANGUAGE VERSION FOR THE INSTRUMENT MENU

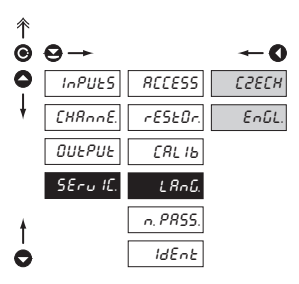

| <i>է Զոն</i> .<br>menu | Setting the language version of the instrument |
|------------------------|------------------------------------------------|
| Сгесн                  | The instrument menu is in<br>Czech language    |
| EnûL.                  | The instrument menu is in<br>English language  |

#### 4.3.4.4 SETTING NEW ACCESS PASSWORD

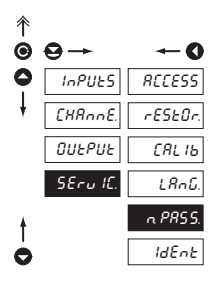

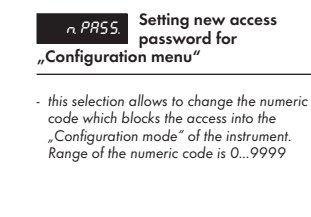

The code is always preset from manufacture to 0000. In case of loss of access password it is possible to use universal access code "8177"

#### 4.3.4.5 INSTRUMENT IDENTIFICATION

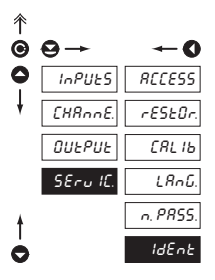

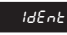

Projection of the instrument version

 the display shows the type identification of the instrument with the inspection number

 name of the instrument - measuring mode version SW + hour SW - date (DD/MM/YY)

## 5. TABLE OF SYMBOLS

The instrument allows to add two descriptive characters to the classic numeric formats (at the expense of the number displayed places). The setting is performed by means of a shifted ASCII code. Upon modification the first two places display the entered characters and the last two places the code of the relevant symbol from 0 to 95. Numeric value of given character equals the sum of the numbers on both axes of the table.

Description is cancelled by entering characters with code 00

|    | 0 | 1  | 2 | 3  | 4 | 5  | 6 | 7  |    | 0 | 1 | 2 | 3 | 4           | 5 | 6 | 7 |
|----|---|----|---|----|---|----|---|----|----|---|---|---|---|-------------|---|---|---|
| 0  |   | I. |   | в  | 5 | ۰, | 2 | 1  | 0  |   | ! | " | # | \$          | % | & | ' |
| 8  | Ľ | J  | Н | 4  | , | -  |   | ہ  | 8  | ( | ) | * | + | ,           | - |   | / |
| 16 | 0 | 1  | 2 | З  | Ч | 5  | Б | 7  | 16 | 0 | 1 | 2 | 3 | 4           | 5 | 6 | 7 |
| 24 | 8 | 9  | = | ı. | с | =  | с | ٦. | 24 | 8 | 9 | : | ; | <           | = | > | Ś |
| 32 | J | R  | Ь | Ľ  | б | Ε  | F | G  | 32 | @ | А | В | С | D           | Е | F | G |
| 40 | Н | 1  | J | ⊦  | L | П  | n | 0  | 40 | Н | Ι | J | Κ | L           | М | Ν | 0 |
| 48 | ρ | 9  | r | 5  | Ł | U  | υ | U  | 48 | Р | Q | R | S | Т           | U | V | W |
| 56 | Н | У  | 2 | ٢  | 5 | Э  | n | -  | 56 | Х | Y | Ζ | [ | $\setminus$ | ] | ^ | _ |
| 64 | ' | R  | Ь | с  | б | Ε  | F | G  | 64 | ` | а | b | с | d           | е | f | g |
| 72 | Ь | 1  | ر | ⊦  | 1 | n  | n | 0  | 72 | h | i | i | k | Ι           | m | n | 0 |
| 80 | ρ | 9  | ۲ | S  | ٤ | U  | υ | U  | 80 | р | q | r | s | t           | U | v | w |
| 88 | н | У  | 2 | 4  | 1 | ⊦  | 0 |    | 88 | х | у | z | { | Ι           | } | ~ |   |

### 6. DATA PROTOCOL

The instruments communicate via serial line RS232 or RS485. For communication they use either ASCII protocol or DIN MessBus protocol. The communication is running in the following format:

| ASCII:       | 8 bit, no parity, one stop bit   |
|--------------|----------------------------------|
| DIN MessBus: | 7 bit, even parity, one stop bit |

Transmission rate is adjustable in the instrument menu and depends on the used control processor. The instrument address is in the instrument menu in the range of 0...31. Manufacture setting always presets the ASCII protocol, rate of 9600 Baud, address 00. Type of line used - RS232 / RS485 - is determined by exchangeable card automatically identified by the instrument.

#### COMMANDS FOR INSTRUMENT OPERATION

The commands are described in the description which can be found at **www.orbit.merret.cz/rs**. The command consists of a couple number-letter, where the letter size is of importance.

| Symbol | Meaning                 | Symbol | Meaning                           |
|--------|-------------------------|--------|-----------------------------------|
| Ð      | Send unit value         | G      | Complete number                   |
| G      | Set unit value          | V      | Selection = complete number       |
| 0      | Perform relevant action | Ø      | Decimal number                    |
|        |                         | 0      | Text - printable ASCII characters |
|        |                         | 0      | Intel HEX format                  |

#### COMMANDS NOT LISTED IN THE MENU

| 1 <i>M</i> | <b>()</b>  | Send minimum value                                                                             |
|------------|------------|------------------------------------------------------------------------------------------------|
| 2M         | <b>6</b> D | Send maximum value                                                                             |
| 1X         | Ð 🖸        | Send display value, data format "R <sp> DDDDDDDD"</sp>                                         |
| 2X         | <b>6</b> 0 | Send relay status, the instrument responds in series of digits 0,1 in the order from 1st relay |
|            |            | 1 means the relay is on, relays not used send back X                                           |
| ЗX         | € 0        | Send the status of auxiliary inputs                                                            |
| 1Z         | € 0        | Send HW instrument configuration                                                               |
| 1x         | <b>6</b> D | Send output value from filter of Channel A                                                     |
| 2x         | <b>()</b>  | Send output value from filter of Channel B                                                     |
| 9x         | <b>Ð</b> D | Send output value of mathematic functions                                                      |

### Detail description of communication via serial line

| Action                  | Туре | Pro | tocol |               | Transmitted data |          |           |       |        |   |   |     |     |     |             |             |
|-------------------------|------|-----|-------|---------------|------------------|----------|-----------|-------|--------|---|---|-----|-----|-----|-------------|-------------|
|                         | 222  | ASC | CII   | #             | А                | А        | <cr></cr> |       |        |   |   |     |     |     |             |             |
| Soliciting data<br>(PC) | 232  | Me  | ssBus | Not pres      | ent - data       | is trans | smitted p | oerma | nently |   |   |     |     |     |             |             |
|                         | 195  | ASC | CII   | #             | А                | А        | <cr></cr> |       |        |   |   |     |     |     |             |             |
|                         | 465  | Me  | ssBus | <sadr></sadr> | <enq></enq>      |          |           |       |        |   |   |     |     |     |             |             |
|                         | 232  | ASC | CII   | >             | D                | D        | D         | D     | D      | D | D | (D) | (D) | (D) | <cr></cr>   |             |
| Sending data            | 252  | Me  | ssBus | <sadr></sadr> | D                | D        | D         | D     | D      | D | D | (D) | (D) | (D) | <etx></etx> | <bcc></bcc> |
| (OM)                    | 185  | ASC | CII   | >             | D                | D        | D         | D     | D      | D | D | (D) | (D) | (D) | <cr></cr>   |             |
|                         | 405  | Me  | ssBus | <sadr></sadr> | D                | D        | D         | D     | D      | D | D | (D) | (D) | (D) | <etx></etx> | <bcc></bcc> |
|                         | 232  | ASC | CII   |               |                  |          |           |       |        |   |   |     |     |     |             |             |
| Confirmation of         | 252  | Me  | ssBus |               |                  |          |           |       |        |   |   |     |     |     |             |             |
| data receipt            |      | ASC | CII   |               |                  |          |           |       |        |   |   |     |     |     |             |             |
| (PC)                    | 485  |     | ok    | <dle></dle>   | 1                |          |           |       |        |   |   |     |     |     |             |             |
|                         |      | MB  | bad   | <nak></nak>   |                  |          |           |       |        |   |   |     |     |     |             |             |
|                         | 232  | ASC | CII   |               |                  |          |           |       |        |   |   |     |     |     |             |             |
| Sending address         |      | Me  | ssBus |               |                  |          |           |       |        |   |   |     |     |     |             |             |
| Prior command           | 405  | ASC | CII   |               |                  |          |           |       |        |   |   |     |     |     |             |             |
|                         | 405  | Me  | ssBus | <eadr></eadr> | <enq></enq>      |          |           |       |        |   |   |     |     |     |             |             |
|                         | 232  | ASC | CII   |               |                  |          |           |       |        |   |   |     |     |     |             |             |
| Address                 |      | Me  | ssBus |               |                  |          |           |       |        |   |   |     |     |     |             |             |
| confirmation            | 195  | ASG | CII   |               |                  |          |           |       |        |   |   |     |     |     |             |             |
| (OM)                    | 465  | Me  | ssBus | <sadr></sadr> | <enq></enq>      |          |           |       |        |   |   |     |     |     |             |             |
|                         | 222  | ASG | CII   | #             | A                | А        | С         | Р     | D      | D | D | D   | (D) | (D) | (D)         | <cr></cr>   |
| Sending                 | 232  | Me  | ssBus | <stx></stx>   | \$               | С        | Р         | D     | D      | D | D | (D) | (D) | (D) | <etx></etx> | <bcc></bcc> |
| command                 | 195  | ASG | CII   | #             | A                | А        | С         | Р     | D      | D | D | D   | (D) | (D) | (D)         | <cr></cr>   |
| (PC)                    | 405  | Me  | ssBus | <stx></stx>   | \$               | С        | Р         | D     | D      | D | D | (D) | (D) | (D) | <etx></etx> | <bcc></bcc> |
|                         |      |     | ok    | 1             | А                | А        | <cr></cr> |       |        |   |   |     |     |     |             |             |
|                         | 232  | A   | bad   | Ś             | А                | А        | <cr></cr> |       |        |   |   |     |     |     |             |             |
| Commend                 |      | Me  | ssBus | Not pres      | ent - data       | is trans | smitted p | oerma | nently |   |   |     |     |     |             |             |
| confirmation            |      |     | ok    | I             | А                | А        | <cr></cr> |       |        |   |   |     |     |     |             |             |
| (OM)                    | 405  | A   | bad   | Ś             | А                | А        | <cr></cr> |       |        |   |   |     |     |     |             |             |
|                         | 485  |     | ok    | <dle></dle>   | 1                |          |           |       |        |   |   |     |     |     |             |             |
|                         |      | MB  | bad   | <nak></nak>   |                  |          |           |       |        |   |   |     |     |     |             |             |

| Leger                                                                                                    | nda  |                    |                                  |                                                                              |  |  |  |  |  |
|----------------------------------------------------------------------------------------------------|------|--------------------|----------------------------------|------------------------------------------------------------------------------|--|--|--|--|--|
| # 35 23 <sub>H</sub>                                                                                                    |      | 23н                | Začátek příkazu                  |                                                                              |  |  |  |  |  |
| A                                                                                                    | Α    | 0                  | .31                              | Dva znaky adresy přístroje (posílané v ASCII - desítky a jednotky, př. "01"  |  |  |  |  |  |
| <c< td=""><td>:R&gt;</td><td>13</td><td>0D<sub>H</sub></td><td>Carriage return</td></c<>                                        | :R>  | 13                 | 0D <sub>H</sub>                  | Carriage return                                                              |  |  |  |  |  |
| <s< td=""><td>P&gt;</td><td>32</td><td>20<sub>H</sub></td><td>Mezera</td></s<>                                                  | P>   | 32                 | 20 <sub>H</sub>                  | Mezera                                                                       |  |  |  |  |  |
| Č                                                                                                    | Р    |                    |                                  | Číslo a příkaz - kód příkazu                                                 |  |  |  |  |  |
| [                                                                                                    | )    |                    |                                  | Data - obvykle znaky "0""9", "-", "." ; (D) - dt. a (-) může prodloužit data |  |  |  |  |  |
| F                                                                                                    | र    | 30 <sub>н</sub> .  | 3FH                              | Stav relé; prvnímu relé odpovídá nultý bit, druhému první bit, atd           |  |  |  |  |  |
|                                                                                                    | !    | 33 21 <sub>H</sub> |                                  | Kladné potvrzení příkazu (ok)                                                |  |  |  |  |  |
| 1                                                                                                    | Ş    | 63                 | 3F <sub>H</sub>                  | Záporné potvrzení příkazu (bad)                                              |  |  |  |  |  |
| >                                                                                                    | >    | 62                 | 3EH                              | Začátek vysílaných dat                                                       |  |  |  |  |  |
| <\$T                                                                                                    | TX>  | 2                  | 02 <sub>H</sub>                  | Začátek textu                                                                |  |  |  |  |  |
| <e1< td=""><td>TX&gt;</td><td>3</td><td>03н</td><td>Konec textu</td></e1<>                                                      | TX>  | 3                  | 03н                              | Konec textu                                                                  |  |  |  |  |  |
| <sa< td=""><td>DR&gt;</td><td>adresa</td><td>+ 60<sub>H</sub></td><td colspan="5">Výzva k odeslání dat z adresy</td></sa<>      | DR>  | adresa             | + 60 <sub>H</sub>                | Výzva k odeslání dat z adresy                                                |  |  |  |  |  |
| <ea< td=""><td>.DR&gt;</td><td>adresa</td><td>+ 40<sub>H</sub></td><td colspan="5">Výzva k přijetí příkazu na adrese</td></ea<> | .DR> | adresa             | + 40 <sub>H</sub>                | Výzva k přijetí příkazu na adrese                                            |  |  |  |  |  |
| <en< td=""><td>1Q&gt;</td><td>5</td><td>05<sub>H</sub></td><td>Ukončení adresy</td></en<>                                       | 1Q>  | 5                  | 05 <sub>H</sub>                  | Ukončení adresy                                                              |  |  |  |  |  |
| <dle></dle>                                                                                                    | 1    | 16, 49             | 10 <sub>н,</sub> 31 <sub>н</sub> | Potvrzení správné zprávy                                                     |  |  |  |  |  |
| <n <="" td=""><td>AK&gt;</td><td>21</td><td>15<sub>H</sub></td><td colspan="6">Potvrzení chybné zprávy</td></n>                 | AK>  | 21                 | 15 <sub>H</sub>                  | Potvrzení chybné zprávy                                                      |  |  |  |  |  |

#### Commands in RS monitors

| 9D | XXXXXX | Projection    |                                             |  |  |  |
|----|--------|---------------|---------------------------------------------|--|--|--|
|    |        | - displays va | lue and the point joins the previous symbol |  |  |  |
| 9C | BBBBBB | Color setting | 3                                           |  |  |  |
|    |        | -B 1          | red                                         |  |  |  |
|    |        | 2             | green                                       |  |  |  |
|    |        | 3             | orange                                      |  |  |  |
| 9B | ННН    | Setting the c | lisplay flashing                            |  |  |  |
|    |        | - 0255, su    | m of the values of the following table      |  |  |  |
|    |        | 128           | points flashing                             |  |  |  |
|    |        | 64            | 1. symbol                                   |  |  |  |
|    |        | 32            | 2. symbol                                   |  |  |  |
|    |        | 16            | 3. symbol                                   |  |  |  |
|    |        | 8             | 4. symbol                                   |  |  |  |
|    |        | 4             | 5. symbol                                   |  |  |  |
|    |        | 2             | 6. symbol                                   |  |  |  |
| 9L | ННН    | Setting the L | ED flashing                                 |  |  |  |
|    |        | - 32          | lower right                                 |  |  |  |
|    |        | 16            | upper right                                 |  |  |  |
|    |        | 2             | lower left                                  |  |  |  |
|    |        | 1             | upper left                                  |  |  |  |
|    |        |               |                                             |  |  |  |

# 7. ERROR STATEMENTS

| ERROR    | REASON                                                            | ELIMINATION                                                                           |
|----------|-------------------------------------------------------------------|---------------------------------------------------------------------------------------|
| E. Und   | range underflow (A/D converter)                                   | change the input signal value<br>or change display projection                         |
| E. OuEr  | range overflow (A/D converter)                                    | change the input signal value<br>or change display projection                         |
| E. NREH. | mathematic error, range of projection is out of display           | change the set projection                                                             |
| E. JRER. | violation of data integrity in EEPROM, error upon<br>data storage | in case of recurring report send the instrument for repair                            |
| Е. ПЕП.  | EEPROM error                                                      | the "Def" values will be used in emergency,<br>instrument needs to be sent for repair |

# 8. TECHNICAL DATA

#### INPUT

| Protocols:   | ASCII; DIN MESSBUS                             |
|--------------|------------------------------------------------|
| Data format: | 8 bit + no parity + 1 stop bit (ASCII)         |
|              | 7 bit + even parity + 1 stop bit (DIN MESSBUS) |
| Rate:        | 150115 200 Baud                                |
| RS 232:      | isolated, two-way communication                |
| RS 485:      | isolated, two-way communication,               |
|              | addressing (max. 31 instruments)               |

#### PROJECTION

| Display:       | 9999 for 4 digit                    |
|----------------|-------------------------------------|
|                | 999999 for 6 digit                  |
|                | red/green/orange 7-segment LED,     |
|                | - digit height of 57 or 125 mm      |
|                | red or green 7-segment LED,         |
|                | - digit heightsl 100 mm             |
|                | 2x red LED - status of limits       |
|                | 2x green LED - tare, mat. functions |
| Projection:    | -99999999999                        |
| Decimal point: | adjustable - in programming mode    |
| Brightness:    | adjustable - in programming mode    |

### INSTRUMENT ACCURACY

| Temp. coefficient: | 25 ppm/°C                            |
|--------------------|--------------------------------------|
| Time base:         | 0,05/0,5/1/2/5/10/20/50 s            |
| Type of filter:    | sampling                             |
| Pre-setting:       | -99999999999                         |
| Functions:         | Hold - stop measuring (upon contact) |
|                    | Locking the keyboard (upon contact)  |
| Watch-dog:         | reset after 1,2 s                    |
| Calibration:       | at 25°C and 40 % r.h.                |
|                    |                                      |

#### COMPARATOR

| Туре:       | digital, adjustable in the menu                         |
|-------------|---------------------------------------------------------|
| Limits:     | -99999999999                                            |
| Hysteresis: | 0999                                                    |
| Delay:      | 099,9 s                                                 |
| Outputs:    | 2x relays with switch contact<br>(230 VAC/50 VDC, 3 A)* |
| Relay:      | 1/8 HP 277 VAC, 1/10 HP 125 V, Pilot Duty D300          |

#### DATA OUTPUTS

| Protocols:   | ASCII                                  |
|--------------|----------------------------------------|
| Data format: | 8 bit + no parity + 1 stop bit (ASCII) |
| Rate:        | 150115 200 Baud                        |
| RS 232:      | isolated, two-way communication        |
| RS 485:      | isolated, two-way communication,       |
|              | addressing (max. 31 instruments)       |

#### ANALOG OUTPUTS

| Туре:                 | isolated, programmable with resolution of max.<br>10 000 points, analog output corresponds with the<br>displayed data, type and range are adjustable |  |
|-----------------------|----------------------------------------------------------------------------------------------------|--|
| Non-linearity:        | 0,2 % of the range                                                                                                    |  |
| TC:                   | 100 ppm/°C                                                                                                    |  |
| Rate:                 | response to change of value < 100 ms                                                                                                    |  |
| Voltage:              | 02 V/5 V/10 V                                                                                                    |  |
| Current:              | 05/20 mA/420 mA                                                                                                    |  |
|                       | - compensation of conduct up to 500 Ohm                                                                                                    |  |
| FXCITATION            |                                                                                                    |  |
| Adjustables           | 2 24 VDC /50 mA isolated                                                                                                    |  |
| Aulosiunie.           | 224 VDC/ 30 IIIA, Isolalea                                                                                                    |  |
| POWER SUPPLY          |                                                                                                    |  |
| Options:              | 24/110/230 VAC, 50/60 Hz, ±10 %, 15 VA                                                                                                    |  |
|                       | 1030 VDC/max. 2 A, isolated                                                                                                    |  |
| Protection:           | bny a fuse inside the instrument                                                                                                    |  |
|                       | VAC (T 80 mA), VDC (T 4 A)                                                                                                    |  |
| MECHANIC PROPERTIES   |                                                                                                    |  |
| Material:             | anodized aluminum, black                                                                                                    |  |
| Dimensions:           | see chapter 9                                                                                                    |  |
| Panel cut-out:        | see chapter 9                                                                                                    |  |
| OPERATING CON         | DITIONS                                                                                                    |  |
| Connection:           | through cable bushings to terminal boards inside the                                                                                                 |  |
|                       | instrument, conductore section up to 2,5 mm <sup>2</sup>                                                                                             |  |
| Stabilization period: | within 15 minutes after switch-on                                                                                                    |  |
| Wirking temp.:        | 0°60°C                                                                                                    |  |
| Storage temp.:        | -10°85°C                                                                                                    |  |
| Cover:                | IP64                                                                                                    |  |
| Construction:         | satety class I                                                                                                    |  |
| Overvolatege cat.:    | EN 61010-1, A2                                                                                                    |  |
|                       | III instrument power supply (300 V)                                                                                                    |  |
|                       | II input, output, excitation (300 V)                                                                                                    |  |
| -                     | tor pollution degree II                                                                                                    |  |
| EMC:                  | EN 61000-3-2+A12; EN 61000-4-2, 3, 4, 5, 8, 11;                                                                                                    |  |
|                       | EN 55UZZZ, AI, AZ                                                                                                    |  |

# 9. INSTRUMENT DIMENSIONS AND INSTAL.

#### Front view

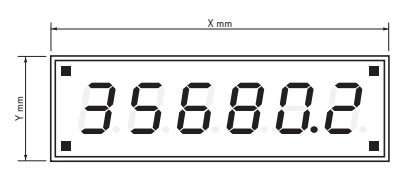

SIde view

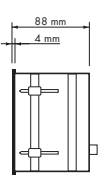

#### Panel cut-out

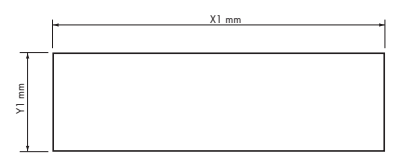

| Height | X   | Y   | X1  | ¥1  |
|--------|-----|-----|-----|-----|
| 57     | 372 | 116 | 364 | 108 |
| 100-4  | 465 | 181 | 457 | 173 |
| 100-6* | 677 | 181 | 669 | 173 |
| 100-6  | 647 | 181 | 639 | 173 |
| 125-4  | 539 | 237 | 531 | 228 |
| 125-6  | 754 | 237 | 746 | 228 |

Tolerance: ±1 mm

Panel thickness: 0,5 ... 50 mm

#### Wall mounting

As a standard, large displays are designed for panel installation. Upon request we may also supply a holder for wall mounting, see picture.

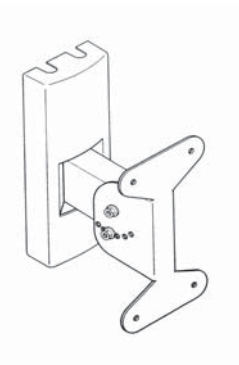

# **10. CERTIFICATE OF GUARANTEE**

| Product           | OMD 201 RS |  |
|-------------------|------------|--|
| Туре              |            |  |
| Manufacturing No. |            |  |
| Date of sale      | JARANTEE   |  |

A guarantee period of 24 months from the date of sale to the user applies to this instrument.

Defects occuring during this period due to manufacture error or due to material faults shall be eliminated free of charge.

For instrument quality, function and construction the guarantee shall apply provided that the instrument was connected and used in compliance with the instruction for use.

The guarantee shall not apply for defects caused by:

- mechanic damage
- in transport
- intervention of unqualified person incl. the user
- unavoidable event
- other unprofessional interventions

The manufacturer performs the guarantee and post-guarantee repairs unless provided for otherwise.

| Stamp, signature |  | Ň |
|------------------|--|---|
|                  |  |   |
|                  |  | , |

# **DECLARATION OF CONFORMITY**

posouzení shody podle §12, par. 4 b, d Act No.. 22/1997 Sb.

| Company:                                                                                                    | <b>ORBIT MERRET, spol. s r.o.</b><br>Klánova 81/141, 142 00 Prague 4, Czech Republic, IDNo: CZ00551309                                                                                                    |  |
|----------------------------------------------------------------------------------------------------|----------------------------------------------------------------------------------------------------|--|
| Manufactured: ORBIT MERRET, spol. s r.o.<br>Vodňanská 675/30, 198 00 Prague 9, Czech Republic                                     |                                                                                                    |  |
| The manufacturer declares at<br>ments, is safe for use when us<br>our company has taken all ste<br>brought out to the market, wit | its full responsibility that the product presented hereunder meets all technical require-<br>ed under the terms and conditions determined by ORBIT MERRET, spol. s r.o., and that<br>ups to ensure conformity of all products of the type referred-to below, which are being<br>h technical documentation and requirements of the appurtenant Ordinance. |  |
| Product:                                                                                                    | 6 -digit Large displays                                                                                                    |  |
| Туре:                                                                                                    | OMD 201                                                                                                    |  |
| Version:                                                                                                    | DC, PM, PWR, RTD, T/C, DU, OHM, UQC, RS                                                                                                    |  |
| Conformity is assessed pursue                                                                                                    | ant to the following standards:                                                                                                    |  |
| Electrical safety:                                                                                                    | EN 61010-1                                                                                                    |  |
| EMC:                                                                                                    | EN 50131-1, par. 14 and par. 15                                                                                                    |  |
|                                                                                                    | EN 55022                                                                                                    |  |
|                                                                                                    | EN 61000-3-2 +A12:1997, Cor. 1:1998, change A1, A2:1999                                                                                                    |  |
|                                                                                                    | EN 61000-3-3:1997, Cor. 1:1998                                                                                                    |  |
|                                                                                                    | EN 61000-4-2                                                                                                    |  |
|                                                                                                    | EN 61000-4-3                                                                                                    |  |
|                                                                                                    | EN 61000-4-4                                                                                                    |  |
|                                                                                                    | EN 61000-4-5                                                                                                    |  |
|                                                                                                    | EN 61000-4-6                                                                                                    |  |
|                                                                                                    | EN 61000-4-8                                                                                                    |  |
|                                                                                                    | EN 61000-4-11, par. 5.2                                                                                                    |  |
|                                                                                                    | EN 61000-4-11, par. 5.1                                                                                                    |  |
|                                                                                                    | EN 61000-3-2 +A12, Cor.1, change A1, change A2                                                                                                    |  |
| and government ordinance:                                                                                                    |                                                                                                    |  |
| Electrical safety:                                                                                                    | No. 168/1997 Sb.                                                                                                    |  |
| EMC:                                                                                                    | No. 169/1997 Sb.                                                                                                    |  |
| The evidence are the protoco                                                                                                    | ls of authorized and accredited organization:                                                                                                    |  |
| VTÚE Praha, experimental lat<br>VTÚPV Vyškov, experimental                                                                        | soratory No. 1158 accredited by ČIA<br>laboratory No. 1103 accredited by ČIA                                                                                                    |  |

Place and date of issue:

Prague, 21. Juni 2001

Miroslav Hackl v.r. Company representative